## Инструкция по саморегистрации в Интернет-Банке

- 1. С официального сайта банка АО «Национальный стандарт» <u>www.ns-bank.ru</u> перейдите на страницу Интернет-Банк для физических лиц.
- 2. На главной странице Интернет-Банка нажмите кнопку «Регистрация». Для самостоятельной регистрации понадобится Ваша карта или Договор банковского счёта/вклада (депозита).

| L      |                        |                             |        |   |
|--------|------------------------|-----------------------------|--------|---|
| Тароль |                        |                             |        |   |
|        |                        |                             |        | 2 |
|        |                        |                             |        |   |
| Заг    | юмнить лог             | ин                          |        |   |
| Заг    | юмнить лог             | ин<br>войти                 |        |   |
| 3ar    | юмнить лог<br>Забыли / | ин<br>войти<br>логин или па | проль? |   |

 Выберите регистрацию по номеру карты или по номеру счёта и введите Фамилию, имя, отчество (при наличии) и номер банковского счёта/вклада (депозита) или последние четыре цифры номера карты. Укажите номер мобильного телефона, указанный при заключении Договора.

| Aleman (2) - (3)<br>Aleman (2) - (3)<br>Aleman (2) - (3)                                                                                                    |                                                                                                    |
|----------------------------------------------------------------------------------------------------|----------------------------------------------------------------------------------------------------|
| En Honry Eagne                                                                                                    |                                                                                                    |
| 940                                                                                                    |                                                                                                    |
| Иванов Иван Иванович                                                                                                    |                                                                                                    |
| Номер счита                                                                                                    | Последние # цибры номера карты<br>ЮХХХ - ХОХХ - XXXX - 1111                                                                                  |
| 4081781010000000001                                                                                                    | ФИО                                                                                                    |
| Номер мобильного телефона                                                                                                    | Иванов Иван Иванович                                                                                                    |
| 9645301112                                                                                                    | Намер мабильного телефаны                                                                                                    |
|                                                                                                    | .011111111                                                                                                    |
| С Рагламентом предоставления услуги <u>ДБО физических лиц</u> посредством<br>системы "ИНТЕРНЕТ-БАНК" и <u>Тарибахих Банка</u> ознакомлен(а) и согласен(на). | С Ресламентом предоставления услуги ДБО физичиских лиц посредством<br>системы "ИНТЕРНЕТ-БАНК" и Тарифами Банка ванакомлин(а) и согласен(на). |
| СТМЕНИТЬ РЕЗИСТРАЦИЮ ДАЛЕЕ                                                                                                    | стыснить регистрацию далит-                                                                                                    |

После нажатия кнопки «Далее» производится автоматическая проверка введенных данных. Если по результатам проверки регистрация в Сервисе невозможна (введены некорректные данные или ранее Интернет-Банк был подключен), то появится соответствующее сообщение и Вам следует обратиться в Банк.

После 3-х неудачных попыток регистрации кнопка «Далее» становится недоступной. Дальнейшая регистрация возможна по истечении 15 минут.

4. Создайте себе Логин для входа в Интернет-банк, который Вы будете использовать в дальнейшем и нажмите кнопку «Получение пароля».

| lvanov01@2020       |                                  | $\odot$              |
|---------------------|----------------------------------|----------------------|
|                     |                                  |                      |
|                     |                                  |                      |
|                     |                                  |                      |
| ля подтверждения ре | гистрации необходимо получить и  | ввести разовый парол |
| ля подтверждения р  | егистрации необходимо получить и | ввести разовый парол |

Если введённый Логин соответствует правилам и является уникальным, Вам будет направлено SMS-сообщение с временным паролем на телефон, указанный при регистрации.

## Подтверждение операции

Код подтверждения отправлен по SMS на номер +7 (9XX) XXX-XX-70

| едит  | е код  |      |  |             |
|-------|--------|------|--|-------------|
| 07    | 7      |      |  |             |
| талос | ь 10 м | инут |  |             |
|       |        |      |  |             |
|       |        |      |  | подтвердить |

5. Подтвердите регистрацию вводом кода подтверждения, направленного на указанный Вами номер мобильного телефона.

| Логин для входа                                                                   |
|-----------------------------------------------------------------------------------|
| Ivanov01@2020                                                                     |
| Поздравляем! Вы успешно зарегистрированы.                                         |
| Временный пароль для входа в Интернет-банк отправлен на номер<br>+7 (9XX) XXX-XX- |

ВОЙТИ В ИНТЕРНЕТ-БАНК

6. Создайте новый пароль Интернет-банк, который Вы будете использовать в дальнейшем. Пароль вводится дважды для исключения ошибки ввода.

| Логин            |       |
|------------------|-------|
| lvanov01@2020    |       |
| Временный пароль |       |
| •••••            |       |
| Новый пароль     |       |
| •••••            | ?     |
| Повторите пароль |       |
| •••••            |       |
|                  |       |
|                  | войти |

7. После ввода пароля Вы авторизованы в системе Интернет-банк и можете начинать работу!

Саморегистрация в сервисе Интернет-Банк доступна также в мобильном приложении.